# Firefox OS

FirefoxOS

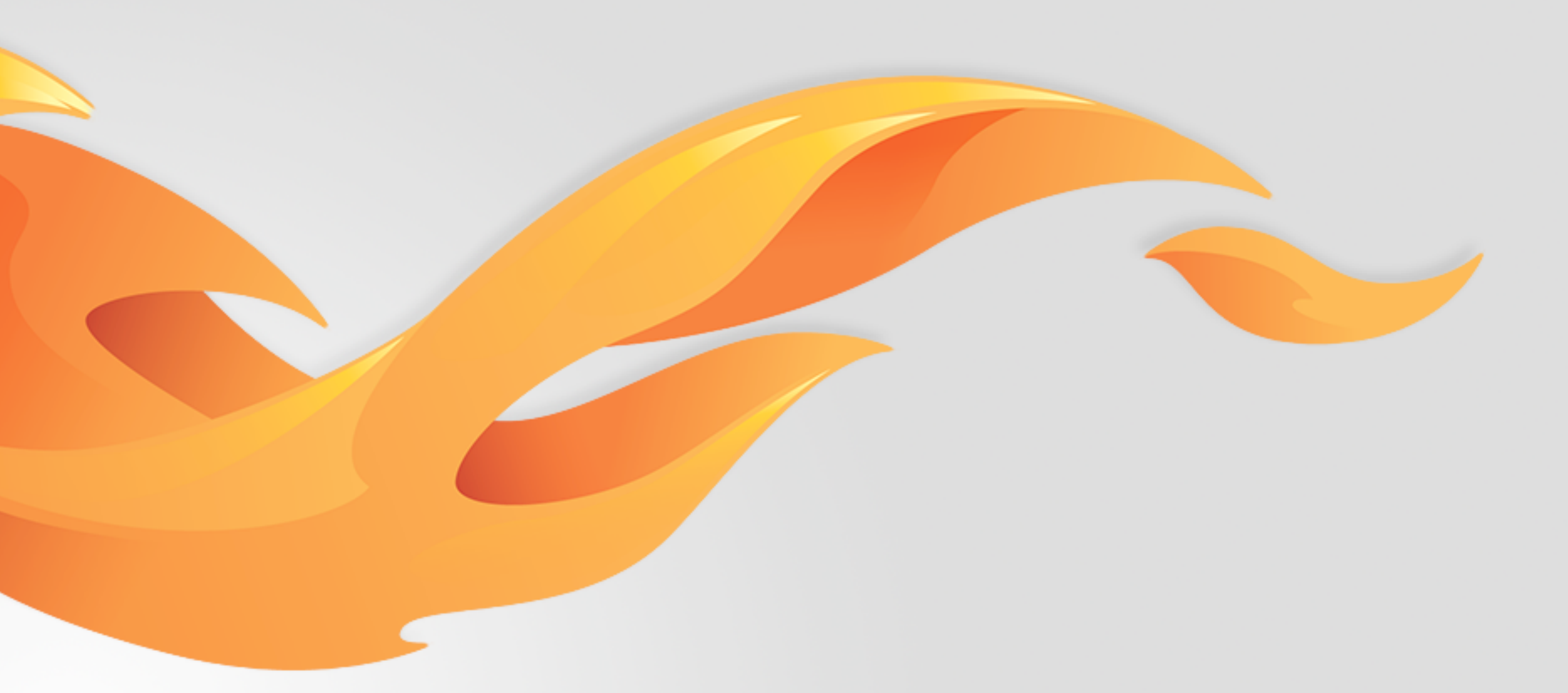

## Support for ICE Contacts

Version 0.2 [July 21, 2014]

Most recent spec available at – [link to folder in mozilla.box.com] [insert bug # and title] Questions? Email the author or \_\_\_\_\_

2014/7/21

### Version history

| V0.1 draft | [07/07/2014] | [Carrie Wang] | Suppo                                          |
|------------|--------------|---------------|------------------------------------------------|
| V0.2       | [07/21/2014] | [Carrie Wang] | p.5 Ac<br>p.14 A<br>p.14 A<br>p.15 A<br>p.16 A |

ort ICE contacts for emergency call on Lockscreen and Contacts APP.

dd the ICE contact icon in the alphabetic indicator.

Add the use case of dialing out from Lockscreen but SIM is locked. Add DSDS rule.

p.15 Add the use case of removing the phone numbers of ICE contacts. p.16 Add the use case of adding a contact who doesn't have phone numbers set in contact details.

### User stories / references

Bug 1026682 https://bugzilla.mozilla.org/show\_bug.cgi?id=1026682

### View details

FirefoxOS

4

### Different views of ICE contacts in Contacts APP

### **Default Contacts view**

|                         | .nll     | 奈 🔲 11:21 pm               |
|-------------------------|----------|----------------------------|
|                         | Contacts | + 🗘                        |
| Search                  |          | Q a                        |
| <b>A</b><br>Adam Patsou | le       | A<br>B<br>C<br>D           |
| <b>Alice</b> Chiu       |          | F<br>G<br>H<br>J           |
| <b>Alison</b> Henne     | SSY      | K<br>M<br>M<br>O<br>P      |
| <b>Amanda</b> Kont      | taris    | Q<br>R<br>S<br>T<br>U<br>V |
| <b>Bella</b> Slade      |          | W<br>X<br>Y<br>Z<br>#      |
| Betty Day               |          |                            |

#### **Contacts view with ICE set**

|                          | attl     | 🥱 🛄 II:21 pm                    |
|--------------------------|----------|---------------------------------|
|                          | Contacts | + Ø                             |
| Search                   |          | Q a                             |
| ICE Conta                | cts      | ×<br>A<br>B                     |
| <b>A</b><br>Adam Patsoul | e        | C<br>D<br>E<br>F<br>G<br>H<br>I |
| <b>Alice</b> Chiu        |          | J<br>K<br>L<br>M<br>N<br>O      |
| <b>Alison</b> Hennes     | SSY      | P<br>Q<br>R<br>S<br>T           |
| <b>Amanda</b> Kont       | aris     | V<br>W<br>X<br>Y<br>Z           |
| <b>B</b><br>Bella Slade  |          | <i>π</i>                        |

The ICE contacts section will be on the top of the page with an icon design (depends on visual design). This section appears when there has at least one ICE contact set in settings. The contacts which are set as ICE contacts will still be shown in the contacts list below.

The alphabetic indicator on the right will add an ICE icon as a hint.

#### **Contacts view with ICE & favorites set**

|                           | الله 🔿 🔲 ال:21 pm               |
|---------------------------|---------------------------------|
| Contac                    | ts 🕂 🗘                          |
| Search                    | Q °                             |
| ICE Contacts              |                                 |
| ★<br>Mom                  | C<br>D<br>E<br>F<br>G<br>H<br>I |
| <b>Daisy</b> Harrison     | J K L M N                       |
| <b>A</b><br>Adam Patsoule | P<br>Q<br>R<br>S<br>T<br>U      |
| <b>Alice</b> Chiu         | V<br>W<br>X<br>Y<br>Z<br>#      |
| <b>Alison</b> Hennessy    |                                 |

If user has set "favorite" contacts, the ICE contact section will be above the "favorites" section.

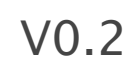

### ICE contacts in Dialer (Emergency call mode)

#### ICE Contacts in Dialer (Emergency call mode)

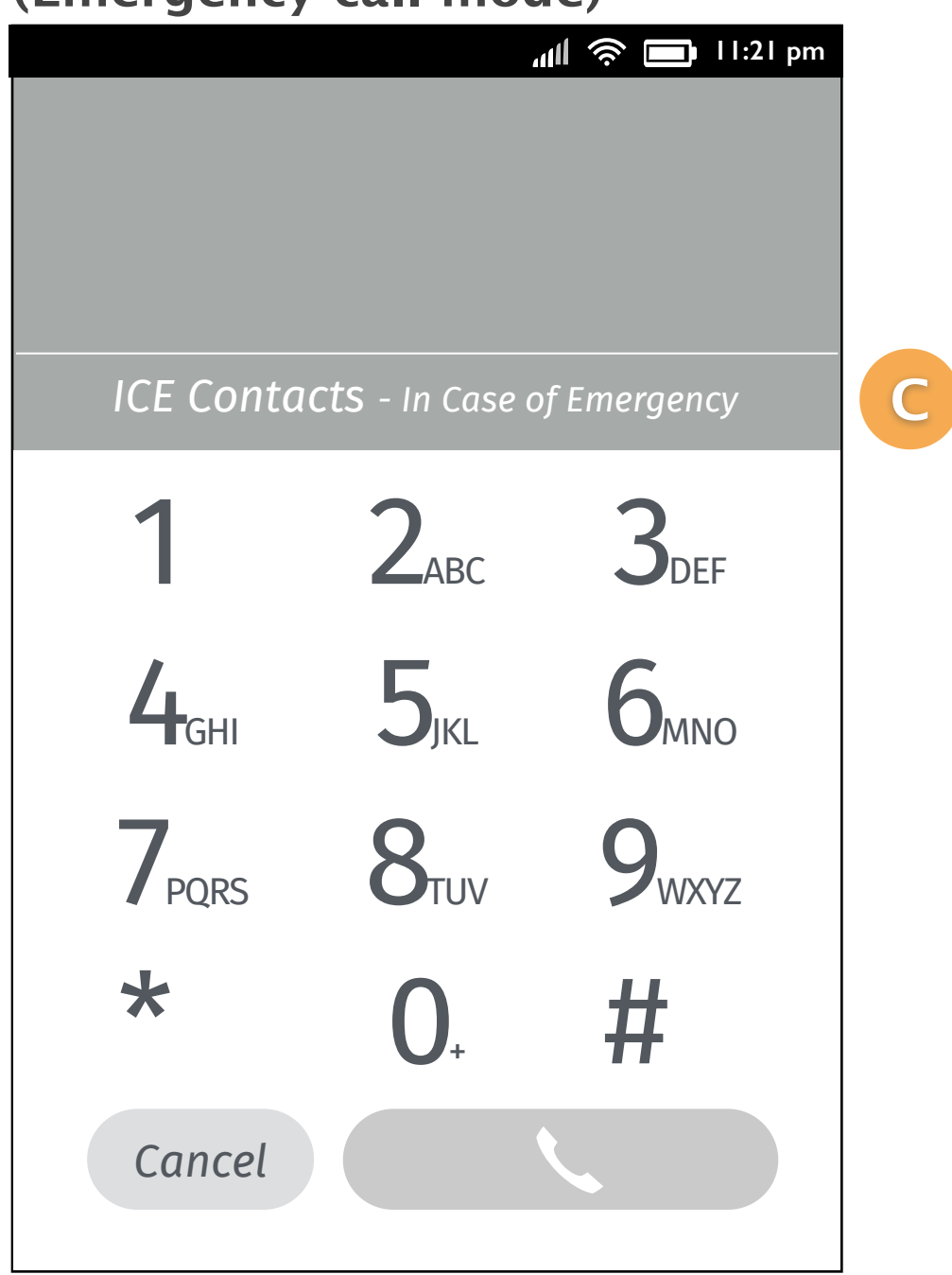

If user has set ICE contact, then there will be an "ICE Contacts" section on the middle of the page (above the kaypad). Users can tap it to trigger menu.

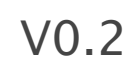

## Views of ICE contacts settings in Contacts APP

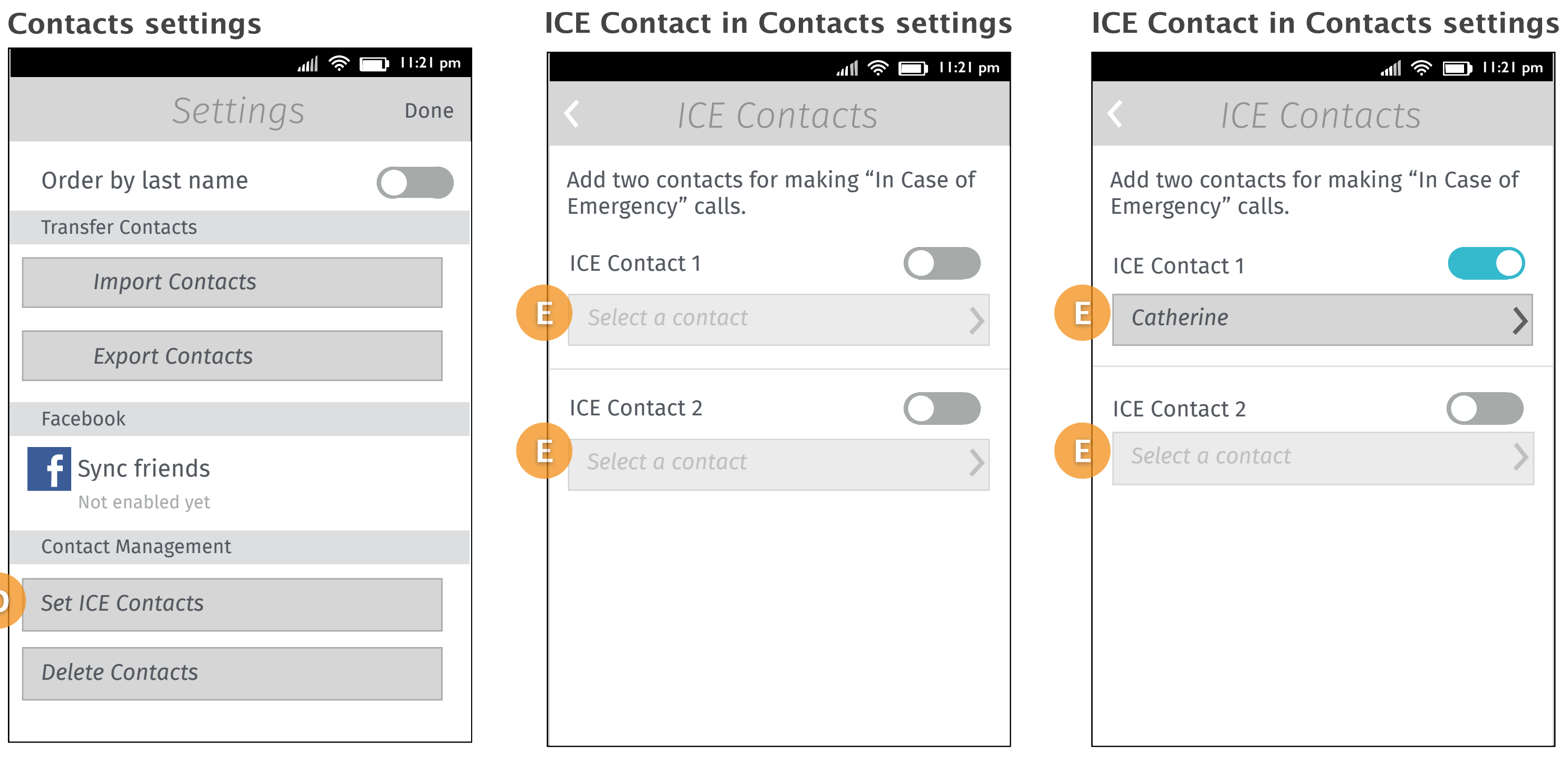

#### Add an option "Set ICE Contacts" in the "Contact Management" section.

In ICE Contacts settings, users can set 2 contacts respectively for emergency calls. It shows "Select a contact" as indication when there is no contact set before. It will display contact name if user has select a contact for ICE.

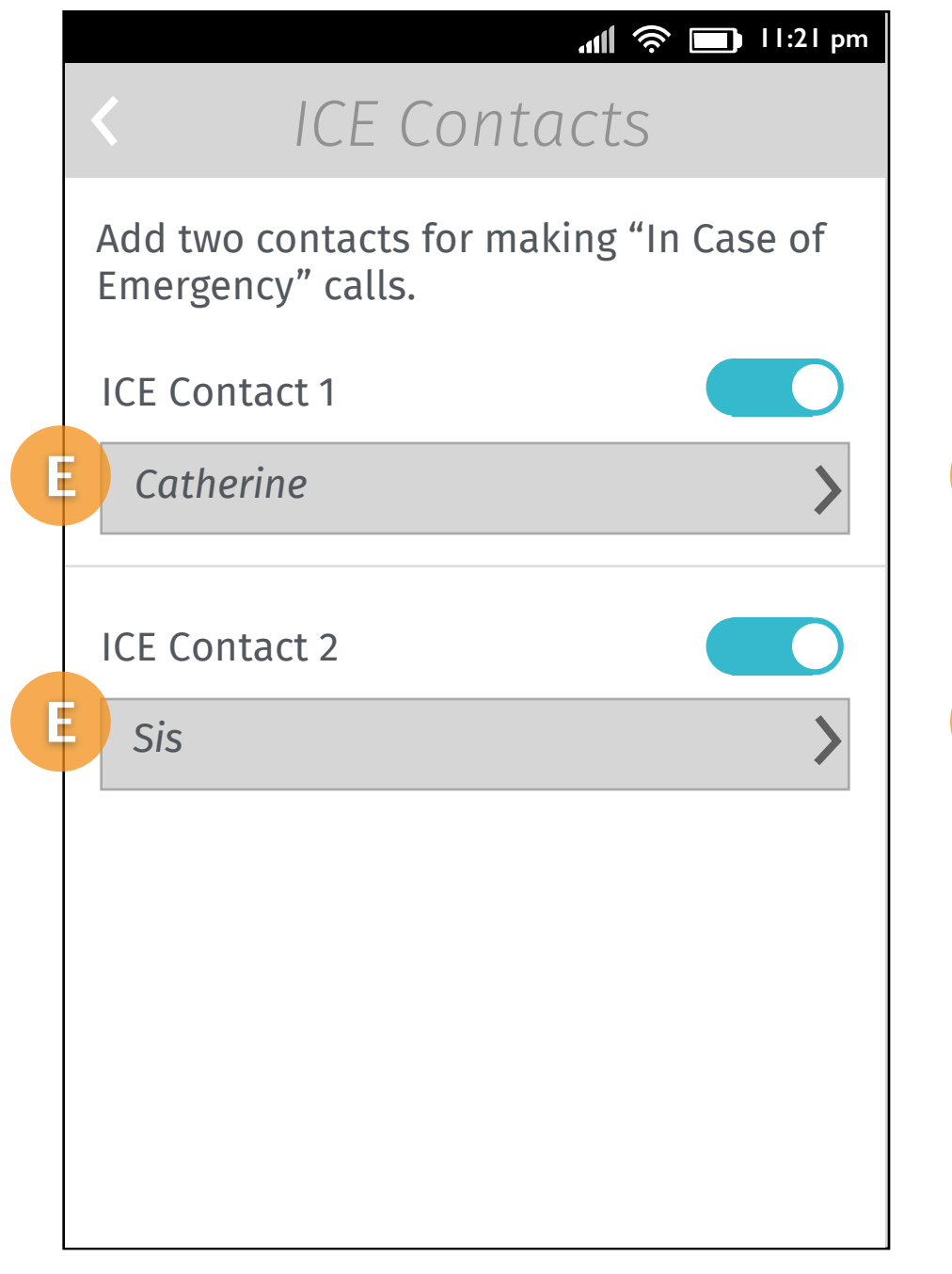

ICE Contact in Contacts settings

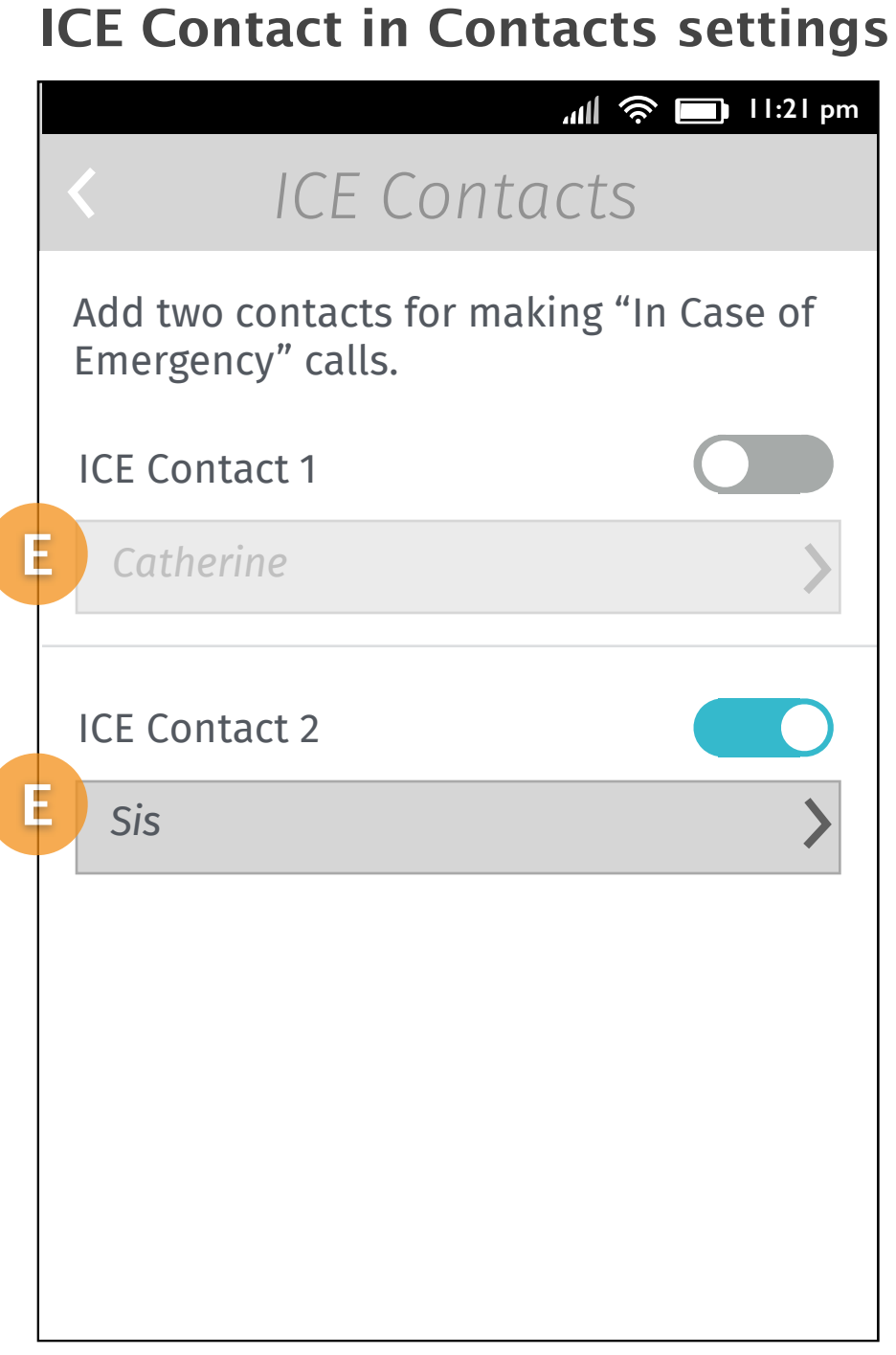

#### One ICE contact set.

Two ICE contact set.

Disable an ICE contact. The list button will be grayed out with the previous ICE contact name displayed.

#### V0.2

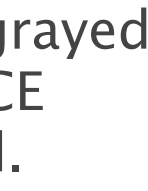

## Views of ICE contacts menu for making calls

#### **Two ICE contacts**

|                    | الله 🔁 👘 🕹 ال |   |
|--------------------|---------------|---|
| ICE Contacts       |               |   |
|                    |               |   |
|                    |               |   |
|                    |               |   |
|                    |               |   |
|                    |               |   |
|                    | _             |   |
| Catherine          |               | F |
|                    |               |   |
| Sis                |               |   |
| Mobile  0911266666 |               |   |
| Cancol             |               |   |
| Cuncel             |               |   |

If user has set ICE contacts, they can trigger an action menu which display 2 contacts' numbers on it.

In this case, each contact has only one number set in APP.

| wo ICE contacts<br>numbers      | ١ |
|---------------------------------|---|
| ICE Contacts                    |   |
|                                 |   |
|                                 |   |
| Catherine<br>Mobile  0911777777 |   |
| Catherine                       |   |

Home| 0228888773

Catherine Work| 0228766666

Sis Mobile| 0911266666

Cancel

If the contact has more than one number, we display all of them on action menu. So user can decide using which one to reach the contact. If it has more than 6 items on the page, the action menu will become scrollable.

#### with more than

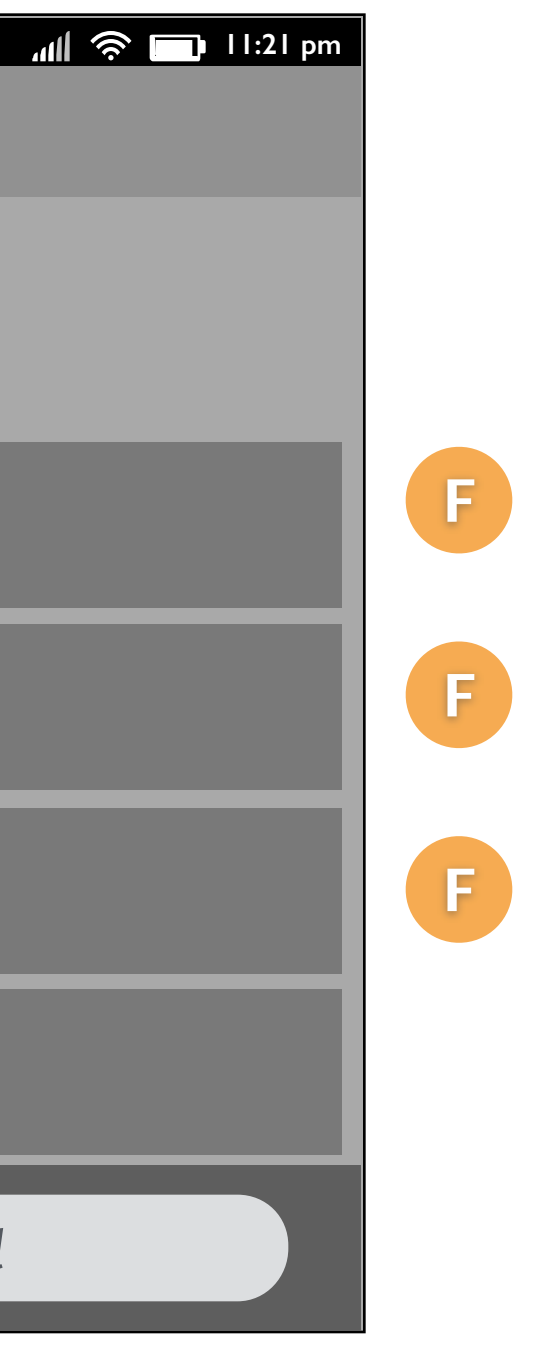

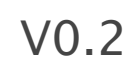

### Key flow

FirefoxOS

### Set ICE Contacts (1/2)

### 1. [Contacts list]

|                           |            | 1        |                       |
|---------------------------|------------|----------|-----------------------|
| چ اللہ<br>Contacts        | •          |          | Se                    |
| Search                    | QN         |          | Order by last n       |
| <b>A</b><br>Adam Patsoule |            |          | Transfer Contacts     |
|                           |            |          | Import Cor            |
| Alice Chiu                |            | Тар      | Export Con            |
| <b>Alison</b> Hennessy    | $\bigcirc$ | Settings | Facebook              |
| Algon Hennessy            |            |          | <b>f</b> Sync friends |
| <b>Amanda</b> Kontaris    |            |          | Contact Managem       |
| В                         |            |          |                       |
| <b>Bella</b> Clada        |            |          | Set ICE Contacts      |
| Della Slaue               |            |          | Delete Contacts       |
| Betty Day                 |            |          |                       |

The user taps the settings button on the top right of the page in Contacts APP.

2. [Contacts settings]

|                                          | 📶 🤶 🔲 11:21 pm |
|------------------------------------------|----------------|
| Settings                                 | 5 Done         |
| Order by last name                       |                |
| Transfer Contacts                        |                |
| Import Contacts                          |                |
| Export Contacts                          |                |
| Facebook                                 |                |
| <b>f</b> Sync friends<br>Not enabled yet |                |
| Contact Management                       |                |
| Set ICE Contacts                         |                |
| Delete Contacts                          |                |
|                                          | ~              |

ICE

The Settings slides up and user taps "Set ICE Contacts" from "Contact Management" section.

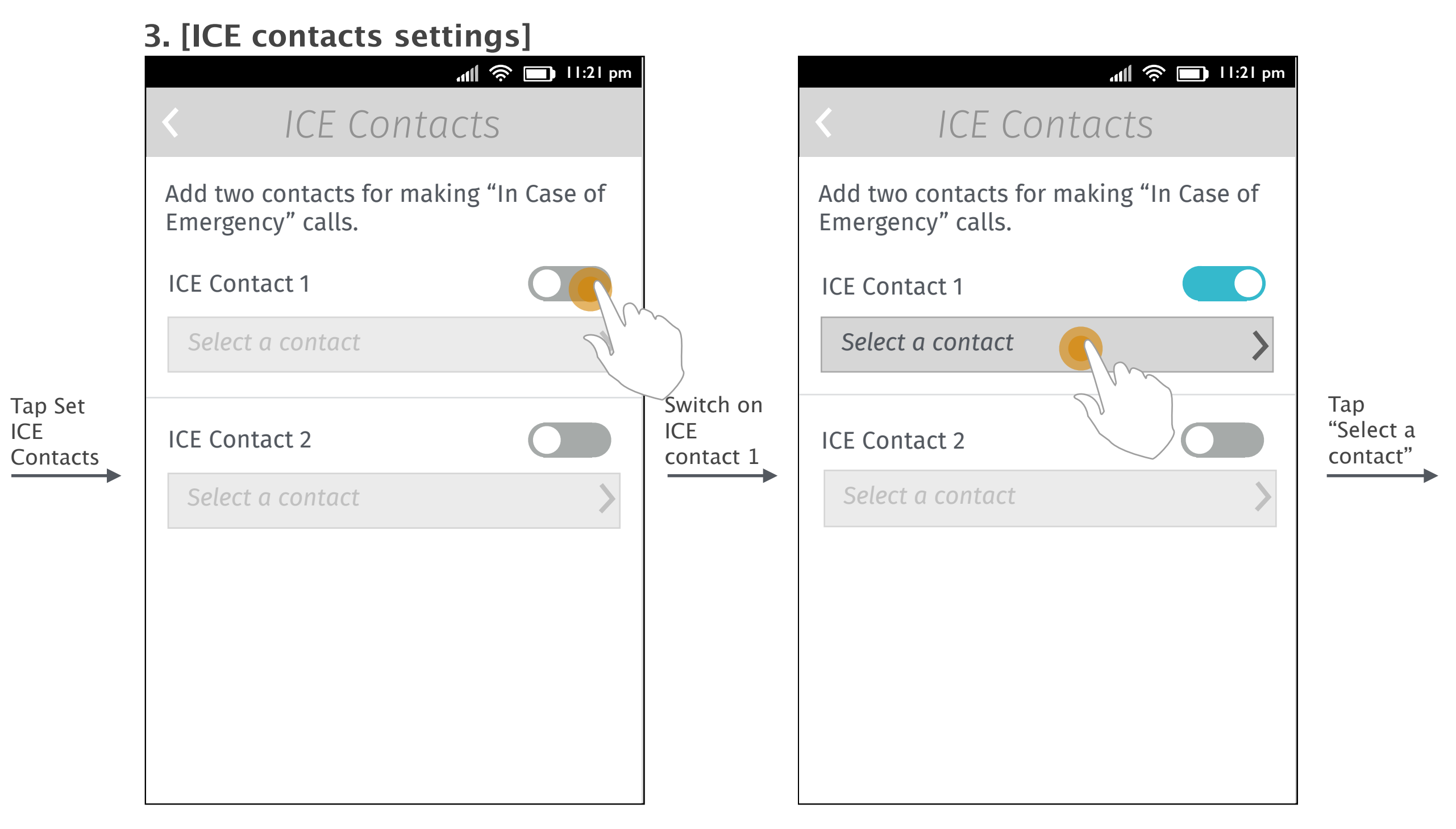

User switches the ICE contact 1 on.

Tap "<" on left top to go back to Screen2.

The list button is enabled. User taps the list button to set the first ICE contact.

Tap "<" on left top to go back to Screen2.

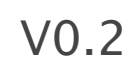

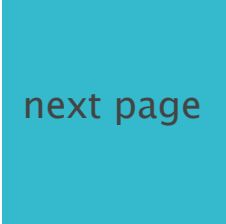

### Set ICE Contacts (2/2)

### 4. [Single select mode]

|                           | -<br>11:21 pm |                     |
|---------------------------|---------------|---------------------|
| × Select cont             | act           |                     |
| Search                    | Q             |                     |
| <b>A</b><br>Adam Patsoule |               |                     |
| Alice Chiu                |               |                     |
| Alison Hennessy           |               | Select a<br>contact |
| <b>Amanda</b> Kontaris    |               |                     |
| В                         |               |                     |
| <b>Bella</b> Slade        |               |                     |
| Betty Day                 |               |                     |
| <b>Bob</b> Channing       |               |                     |

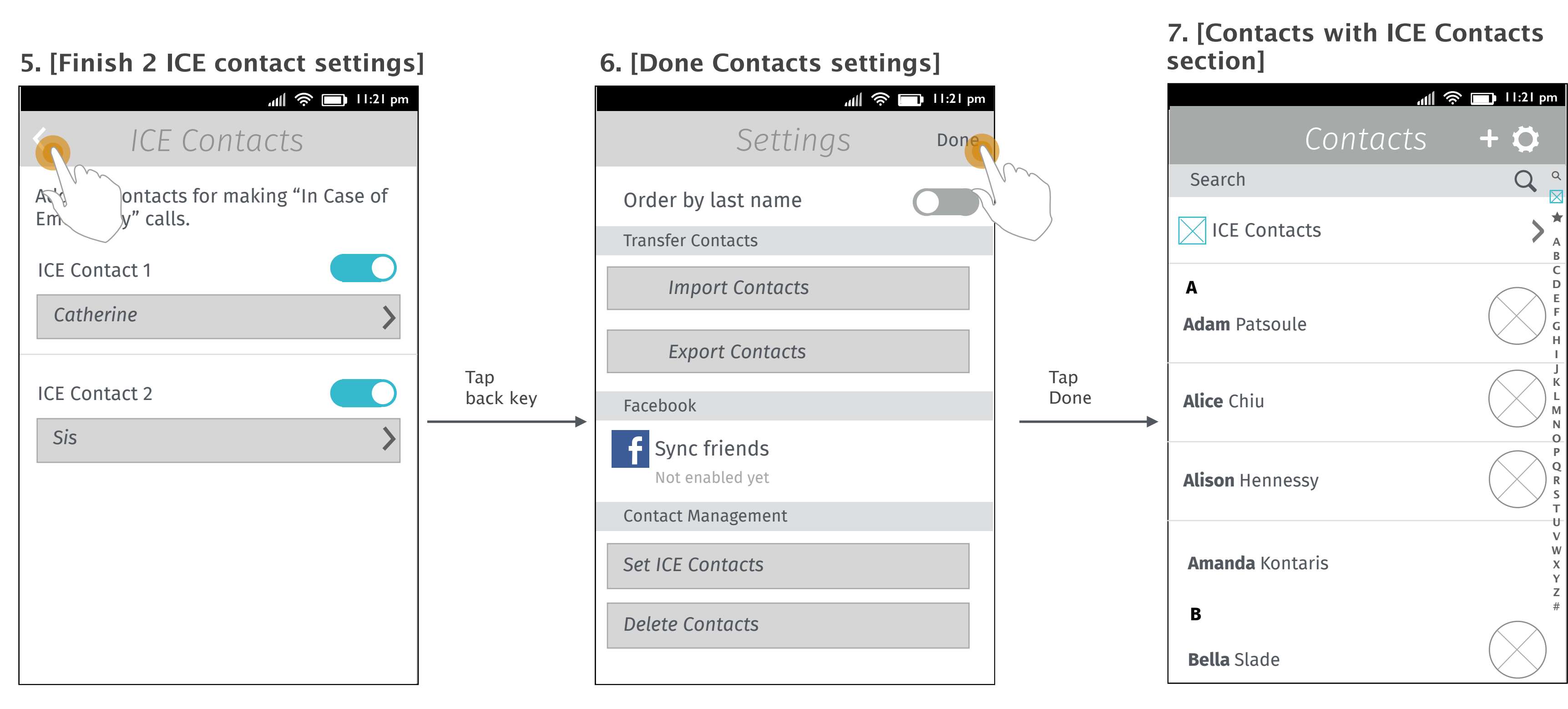

Single selection mode for contact list pops up and user selects one contact to close window and go to Screen 5.

Tap "x" on left top to go back to Screen3.

After finishing two ICE contacts settings, user taps back key on the top left to go back to general Contacts settings.

User taps "Done" to close the Contacts settings.

There will be an "ICE Contacts" section in Contacts APP after user has set ICE contact.

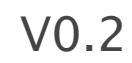

## Call ICE Contacts from Contacts APP

### 1. [Contacts list in Contacts APP]

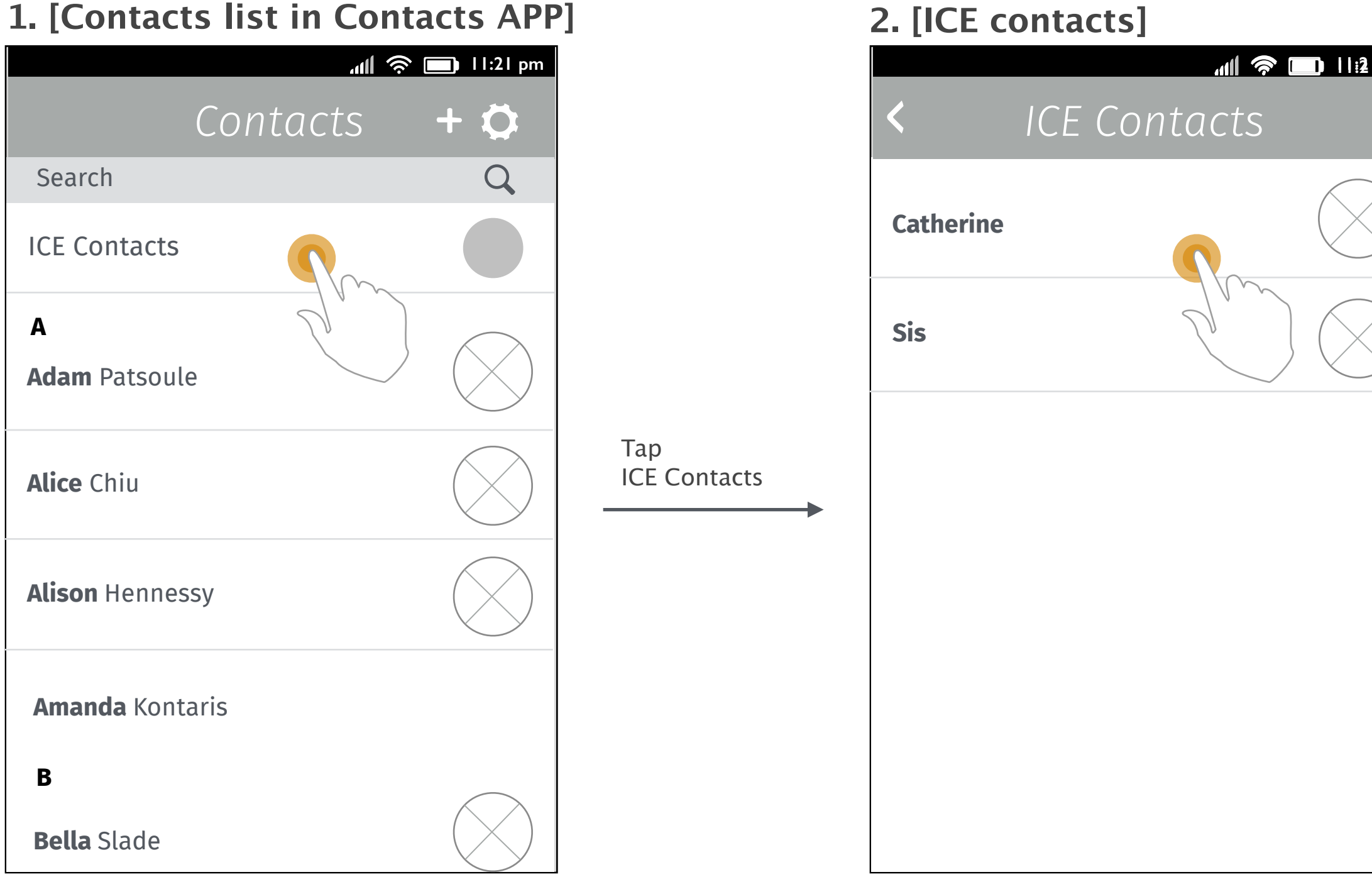

User taps the ICE Contacts section in Contacts APP.

Display the contacts that user has set for emergency.

|               |                  | 3. [Con | ιταςτ    |
|---------------|------------------|---------|----------|
| <b>:21</b> pm |                  |         |          |
|               |                  | < Ca    | the      |
| $\bigcirc$    |                  |         |          |
| $\geq$        |                  | MOBIL   | E Vivo   |
|               |                  | 09117   | 77777    |
|               | Tap<br>Catherine | SOCIAL  | _ NETWC  |
|               |                  | → Ø     | Link con |
|               |                  | ORGAN   | IIZE CON |
|               |                  |         | Find dup |
|               |                  |         |          |
|               |                  |         |          |
|               |                  |         |          |
|               |                  |         |          |

### 3. [Contact details]

|                     | al 📚 🗖 | II:21 pm |
|---------------------|--------|----------|
| < Catherine         |        | •        |
|                     |        |          |
| MOBILE Vivo         |        |          |
| 091177777           | J      | ",,      |
| SOCIAL NETWORKS     |        |          |
| 💋 Link contact      |        |          |
| ORGANIZE CONTACTS   |        |          |
| Find duplicate cont | tacts  |          |
|                     |        |          |
|                     |        |          |
|                     |        |          |
|                     |        |          |

Details of the contact slides in.

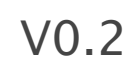

## Call ICE Contacts from Lockscreen (passcode set)

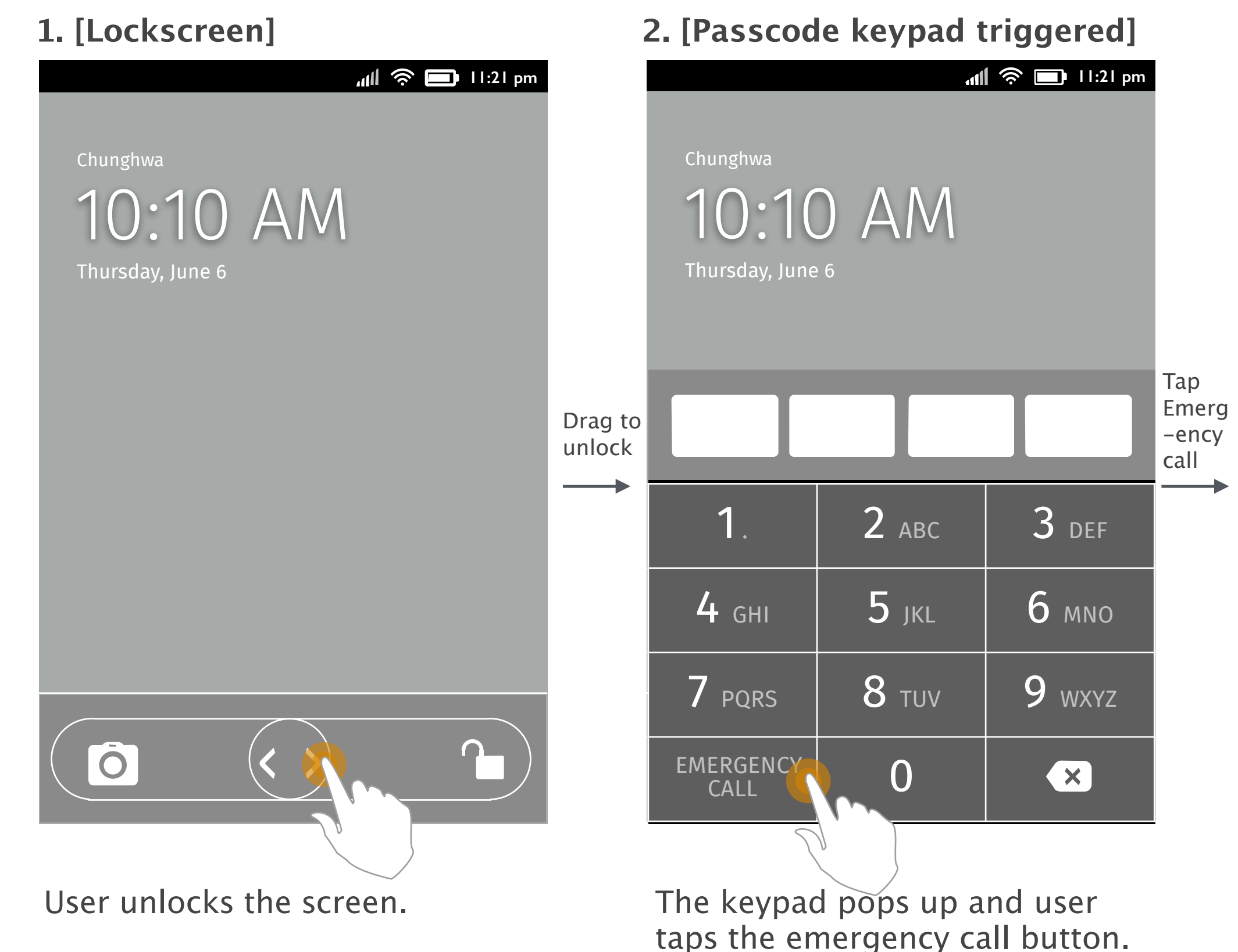

User will be redirected to Dialer (only for emergency calls). User can tap the ICE contacts section above the keypad to trigger the ICE contacts list.

\*

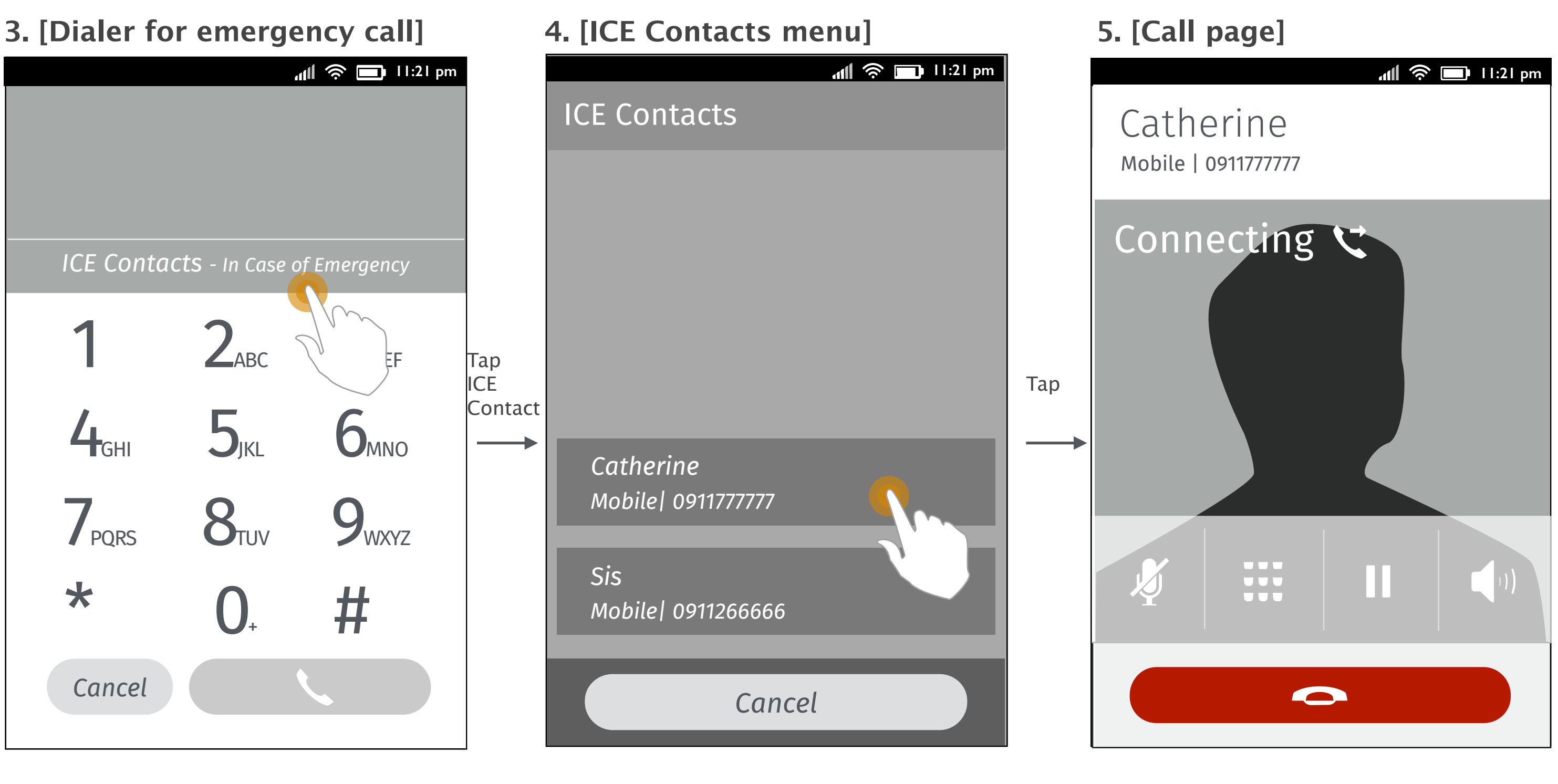

The ICE Contacts menu pops up. User select one to make an emergency call.

The call is dialing out.

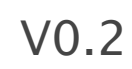

## Call ICE Contacts from Lockscreen (passcode set, but SIM locked)

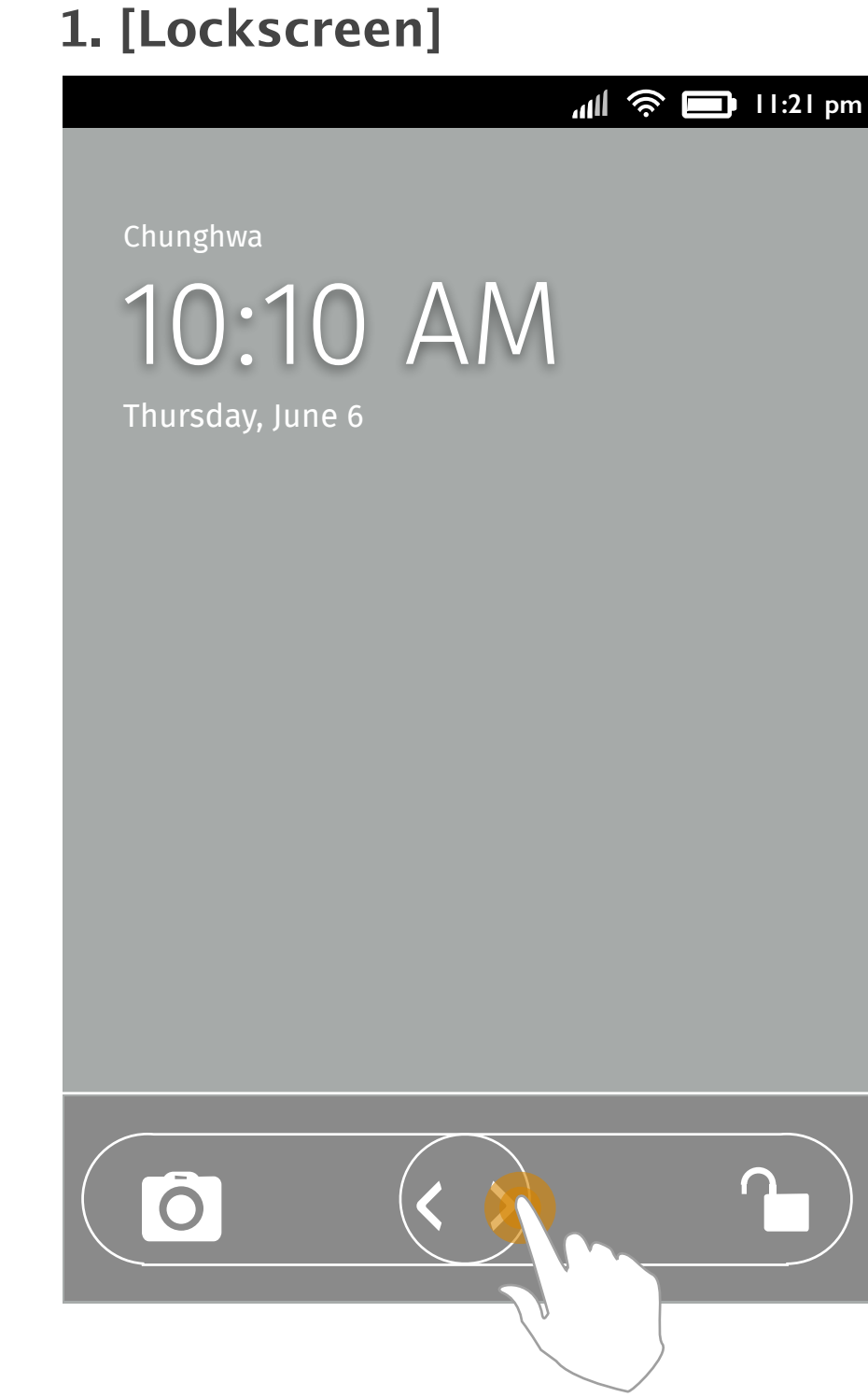

The SIM PIN is locked. Hence there is no signal bar on status bar.

User unlocks the screen.

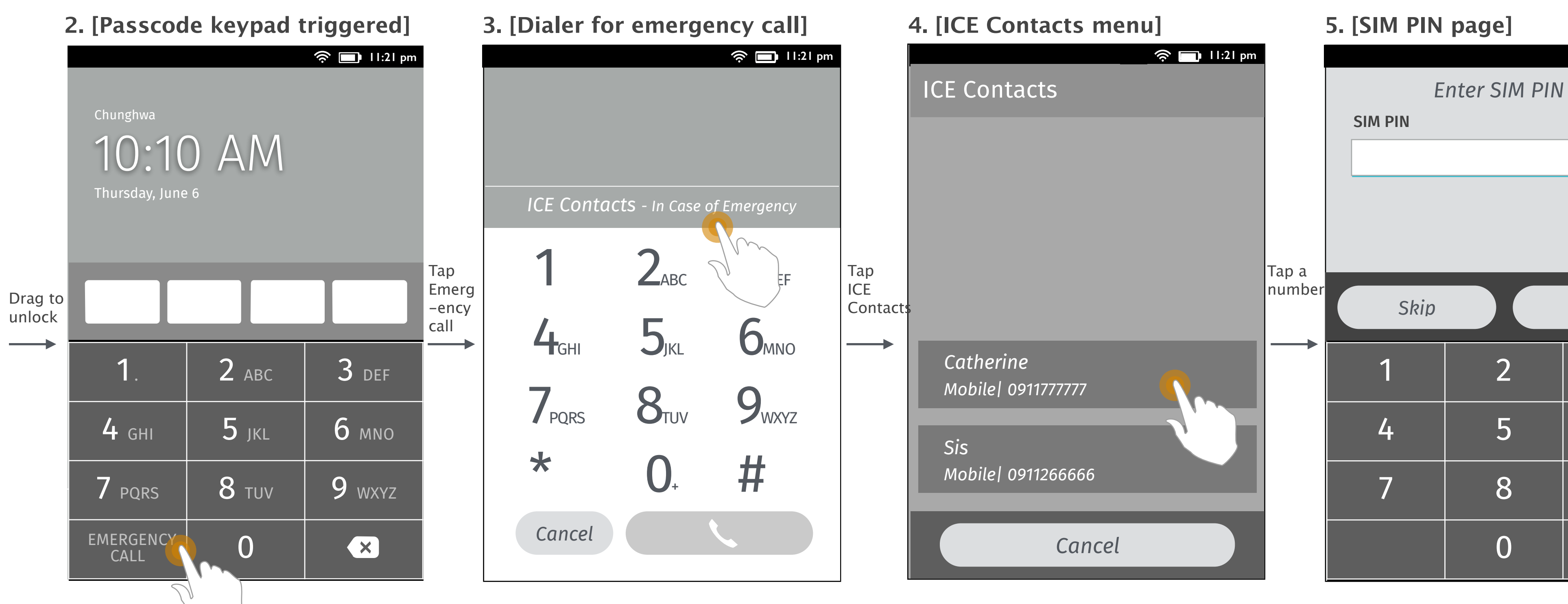

The keypad pops up and user taps the emergency call button.

User will be redirected to Dialer (only for emergency calls). User can tap the ICE contacts section above the keypad to trigger the ICE contacts list. The ICE Contacts menu pops up. User select one to make an emergency call. The SIM PIN entry page pops up. Input the PIN to call directly. Tap "Skip" will get back to Screen 4 and SIM keeps locked.

If it's dual SIM device, it will follow DSDS rule. Pop up the primary SIM page and the call will be dialed out from that SIM. If it's "Always" ask it will pop up the SIM picker when user place a call.

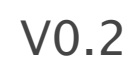

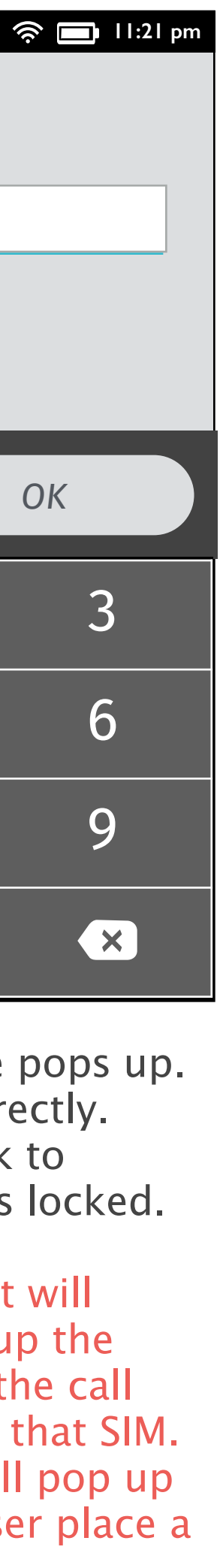

## Remove the number which is set for ICE (ICE contact's numbers deleted)

| 1. | [Contact | edit | page] |
|----|----------|------|-------|
|    | Loontact |      | P~3~1 |

| 1. [Contact edit page]              |         | 2. [Phone numbers deleted] | 3. [Cor         |
|-------------------------------------|---------|----------------------------|-----------------|
| ★ Add contact Done                  |         | ★ Add contact Pone         |                 |
| Add picture   John Doe              |         | Add picture John Doe       |                 |
| Mozilla                             |         | Mozilla                    |                 |
| Phone<br>bile FarEastern<br>1888888 | Tap "x" | Phone   Email              | ap<br>Done" rer |
| Phone Email Address                 |         | Date     Comment           |                 |
|                                     |         |                            |                 |

User taps the "x" button to delete the whole Phone numbers.

User taps Done to complete edit.

A confirm window pops up to inform users the deleted numbers are removed from ICE contact as well.

Taps OK to go back to the contact list or the ICE list (depends on where user accessed the edit page).

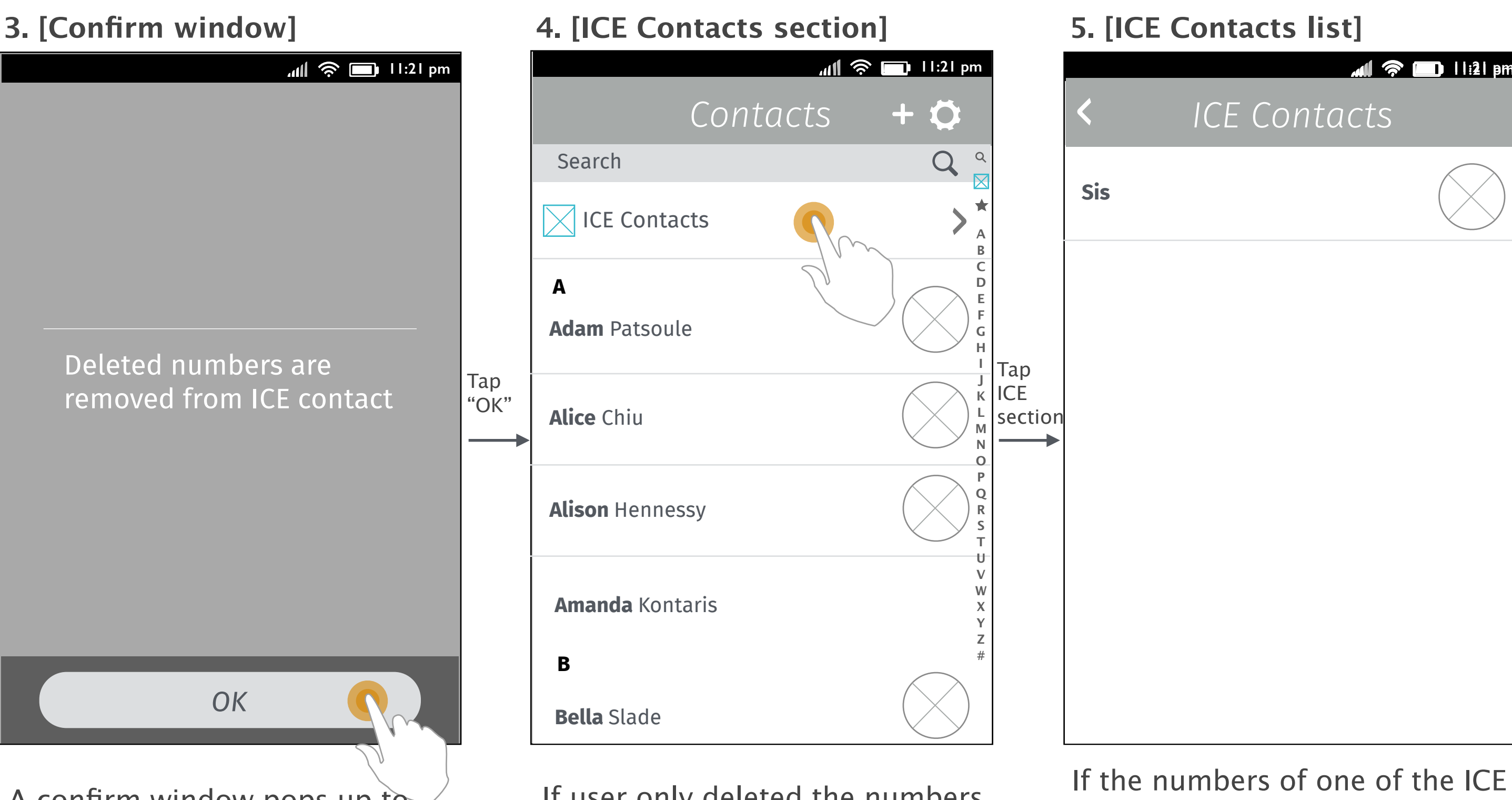

If user only deleted the numbers of one the ICE contacts, the ICE section will still exist.

If user deletes all the numbers of both ICE contacts, the section will disappear.

contacts are all deleted, the contact will be removed from the ICE list.

If that ICE contact has other numbers which are not deleted he will still be in the list but the number will not displayed in contact details and the action menu triggered from Emergency call page.

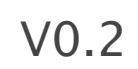

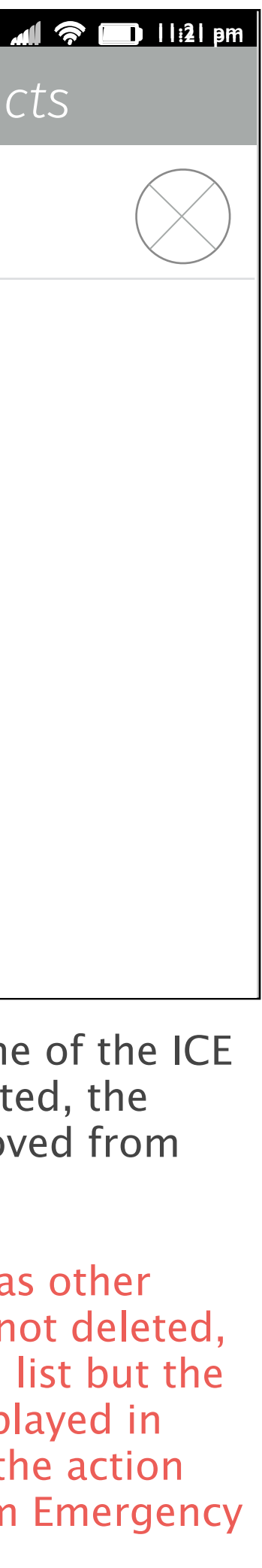

### Error case (The contact doesn't have phone numbers set in the details)

### 1. [ICE contacts settings]

|                                                           | 1                            |
|-----------------------------------------------------------|------------------------------|
| ▲ 奈 ■ 11:21 pm                                            |                              |
| < ILE CONTACTS                                            |                              |
| Add two contacts for making "In Case of Emergency" calls. |                              |
| ICE Contact 1                                             |                              |
| Select a contact                                          |                              |
| ICE Contact 2                                             | Tap<br>"Select a<br>contact" |
| Select a contact                                          |                              |
|                                                           |                              |
|                                                           |                              |
|                                                           |                              |
|                                                           |                              |
|                                                           | J                            |

User taps the action button to select a contact as the ICE contact 1.

### 2. [Contact picker]

|                 |                   | ul 炎 🗖  | II:21 pm   |
|-----------------|-------------------|---------|------------|
| ×               | Select o          | contact |            |
| Search          |                   |         | Q          |
| A               |                   |         |            |
| Adam P          | atsoule           |         |            |
| <b>Alice</b> Ch | niu               |         |            |
| Alison H        | Hennessy          |         | $\bigcirc$ |
| Amanda          | <b>a</b> Kontaris |         |            |
| В               |                   |         | $\frown$   |
| <b>Bella</b> Sl | ade               |         | $\bigcirc$ |
| Betty D         | ay                |         |            |
| Bob Cha         | anning            |         |            |
| 1               |                   |         |            |

The contact "Adam Patsoule" is selected but doesn't have phone numbers set in contact details.

### 3. [Confirm window]

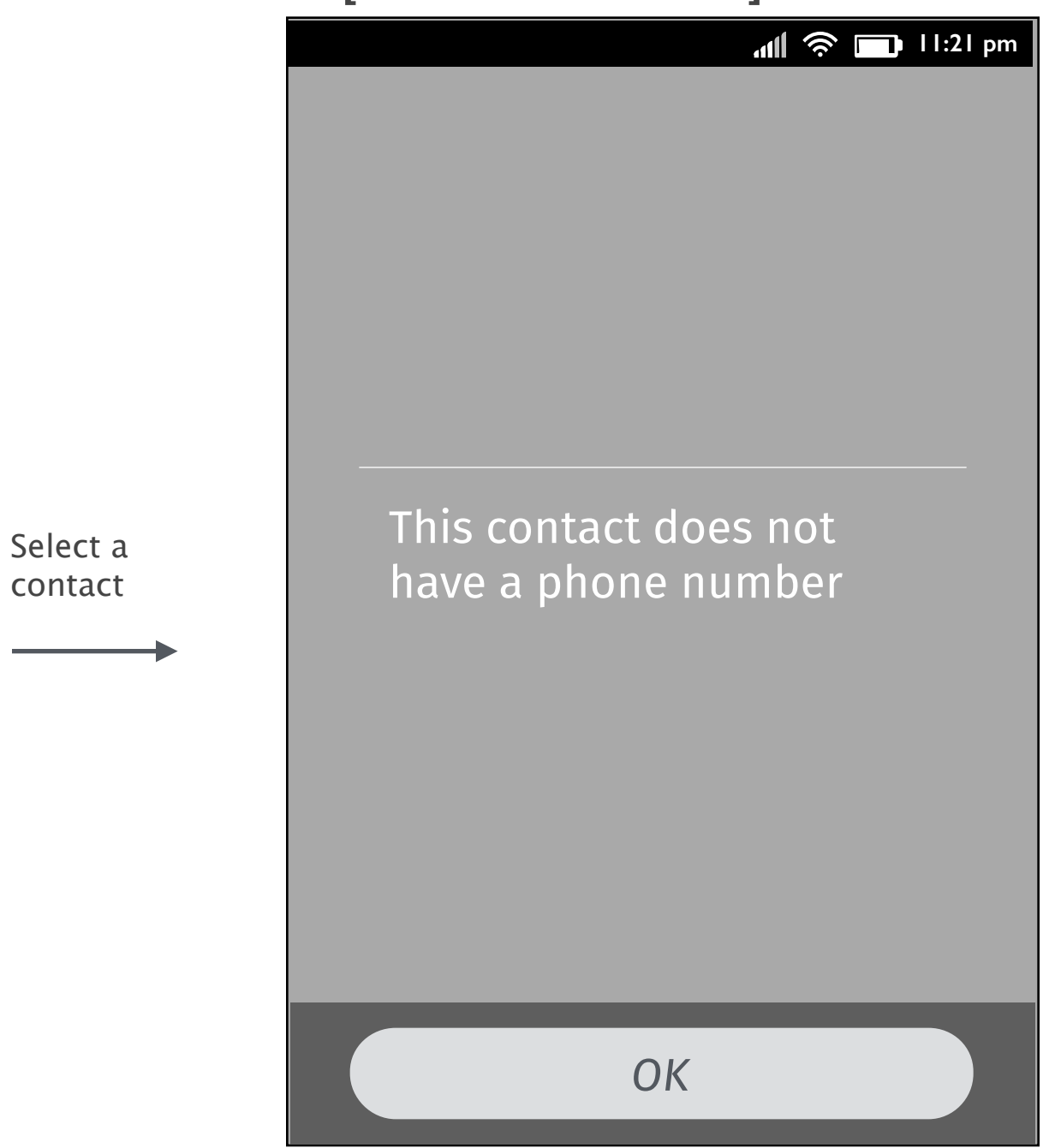

A confirm window pops up and inform user that the contact doesn't have phone numbers.

Tap OK to go back to Screen 2.

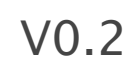

### Thanks!

from your friends at Mozilla UX!